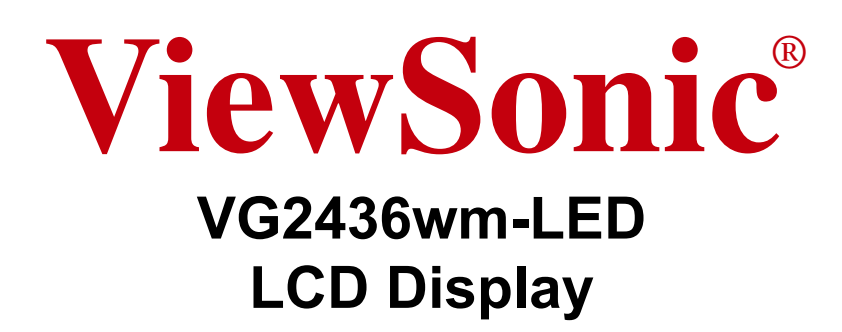

- User Guide
- Guide de l'utilisateur
- Bedienungsanleitung
- Guía del usuario
- Guida dell'utente
- Guia do usuário
- Användarhandbok
- Käyttöopas
- Podręcznik użytkownika
- Használati útmutató
- Руководство пользователя
- Uživatelská píruka
- Kullanıcı kılavuzu
- Gebruikshandleiding
- Οδηγός χρηστών
- Manual de utilizare
- Инструкции за употреба
- Návod na obsluhu
- Korisnički vodič
- Uputstvo za korišćenje
- Uporabniški priročnik
- Керівництво користувача
- 使用手冊(繁體)
- 使用手册(简体)
- 사용자 안내서
- ユーザーガイド
- دليل المستخدم \_

Model No. : VS13533

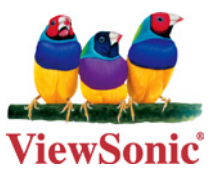

# 目录

| 电磁相容信息           | . 1 |
|------------------|-----|
| 重要的安全指示          | . 2 |
| 中国电子信息产品污染控制标识要求 | . 3 |
| 版权信息             | . 4 |
| 产品注册             | . 4 |

## 开始

| 包装内容 |       |
|------|-------|
| 注意事项 | 5     |
| 快速安装 |       |
| 壁挂安装 | (可选)7 |

## 使用 LCD 显示器

| 设置分辨率       |    |
|-------------|----|
| 菜单和电源按键锁定设置 |    |
| 调整屏幕图像      | 9  |
| 主菜单选项       | 11 |

## 其它信息

| 技术规格         | 14 |
|--------------|----|
| 故障诊断         | 15 |
| 客户支持         | 16 |
| 如何清洁 LCD 显示器 | 17 |
| 有限保修         | 18 |

## 电磁相容信息

#### FCC 声明

本设备符合 FCC 规则第 15 部分的规定。

其操作遵循下面两个条件: (1) 本设备不会导致有害干扰; (2) 本设备必须承受任何接收 到的干扰,包括可能导致异常操作的干扰。

依 FCC 规则的第十五章,本设备经测试,符合 B 级数码设备的限制标准。这些限制标 准用于确认电气设备不会对居室中安装的其它设备产生有害干扰。本设备会产生、使用 和发射射频能量,因此若没有依照指示安装及使用,可能会对无线电通讯产生有害的干 扰。然而,这并不保证该设备在特定安装过程中不会发生这种干扰。如果该设备对收音 机或电视机产生有害的干扰 (这可以通过设备的开、关来判定),用户可以尝试以下的 方法消除干扰:

- 重新调整或放置接收天线。
- 增加设备与无线接收设备之间的间距。
- •将该设备连接到与无线设备不同的另一插座上。
- 洽询销售商或具有无线电 / 电视经验的技术人员请求帮助。

**警告**:请注意,若未经符合性负责方的明确许可而进行任何变更或修改,可能会导致 您失去操作本设备的资格。

#### 在加拿大

此 B 级数字设备符合加拿大 ICES-003 的要求。

Cet appareil numérique de la classe B est conforme à la norme NMB-003 du Canada.

## 重要的安全指示

- 1. 请阅读提示。
- 2. 请保管提示。
- 3. 请注意警告事项。
- 4. 请遵照提示。
- 5. 请勿在靠近水的地方使用本设备。警告:为减低火灾或电击的危险,请勿将此产品 暴露在雨或潮湿的环境中。
- 6. 仅用柔软的干布擦干净。如果还不干净,请参照 " 如何清洁 LCD 显示器 " 中更进 一步的提示。
- 7. 切勿堵住任何的通风孔,按照厂商的提示进行安装。
- 8. 请勿在靠近,如散热器、热记录器、火炉或其他任何能够产生热量的仪器(如扩音器)的地方安装本设备。
- 请特别注意机器的接地状况。普通插头有两个金属脚,其中的一片比另外一片宽。 接地型插头有两片金属片用于导电,另外一个接地的专用引脚。机器接地良好, 将为您提供安全保障。如果插头不能插入电源插座,请找电工来替换旧的插座。
- **10.**保护电源线的插头、插座及其他与设备连接部位,免受行人践踏或物品挤压。务必将电源插座靠近设备,这样方便使用。
- 11. 仅使用制造商所指定之装置 / 附件。
- 12. 只能使用由制造商指定或与本设备一起出售之推车、座架、三脚架、 托架、或桌子。在移动设备与推车的整体组合时,务必十分小心, 避免在翻倒时受伤。

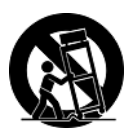

- 13. 长期不使用时,请将电源插头拔出。
- 14. 当机器受损,如电源线或者插头损坏、被液体溅到或物体落到机器上、机器被雨淋 或者受潮、不能正常工作或者掉到地上,需要请专业人员来进行检修。

## 中国电子信息产品污染控制标识要求

|                                                                                                    | 有毒有害物质或元素 |        |        |                         |               |                 |  |  |  |  |  |  |  |
|----------------------------------------------------------------------------------------------------|-----------|--------|--------|-------------------------|---------------|-----------------|--|--|--|--|--|--|--|
| 部件名称                                                                                                    | 铅 (Pb)    | 汞 (Hg) | 镉 (Cd) | 六价铬 (Cr <sup>6+</sup> ) | 多溴联苯<br>(PBB) | 多溴联苯醚<br>(PBDE) |  |  |  |  |  |  |  |
| 外壳                                                                                                    | 0         | 0      | 0      | 0                       | 0             | 0               |  |  |  |  |  |  |  |
| 电路板组件 *                                                                                                    | ×         | 0      | ×      | 0                       | 0             | 0               |  |  |  |  |  |  |  |
| 电源线 / 适配器                                                                                                    | ×         | 0      | ×      | 0                       | 0             | 0               |  |  |  |  |  |  |  |
| 外部信号连接线                                                                                                    | ×         | 0      | 0      | 0                       | 0             | 0               |  |  |  |  |  |  |  |
| 液晶面板                                                                                                    | ×         | ×      | ×      | 0                       | 0             | 0               |  |  |  |  |  |  |  |
| <ul> <li>*: 电路板组件包括印刷电路板及其构成的零部件,如电阻、电容、集成电路、连接器等</li> <li>○: 表示该有毒有害物质在该部件所有均质材料中的含量均在《电子信息产品中有毒有害物质的限量要求标准》标准规定的限量要求以下。</li> <li>×: 表示该有毒有害物质至少在该部件的某一均质材料中的含量超出 SJ/T11363-2006 《电子信息产品中有毒有害物质的限量要求。</li> </ul> |           |        |        |                         |               |                 |  |  |  |  |  |  |  |

本产品有毒有害物质或元素的名称及含量标识如下表:

#### 环保使用期限说明

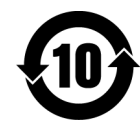

此电子信息产品在说明书所述的使用条件下使用本产品,含有的有毒有害物质或元素不致发生外泄,不致对环境造成污染或对人身、财产造成严重损害的期限为10年。

## 版权信息

版权所有 © ViewSonic<sup>®</sup> Corporation, 2010。保留所有权利。

Macintosh 和 Power Macintosh 是 Apple Inc. 的注册商标。

Microsoft、Windows、Windows NT 和 Window 徽标是 Microsoft Corporation 和美国和 其它国家的注册商标。

ViewSonic、三鸟徽标、OnView、ViewMatch 和 ViewMeter 是 ViewSonic Corporation 的注册商标。

VESA 是视频电子标准协会 (VESA) 的注册商标。 DPMS 和 DDC 是 VESA 的商标。

ENERGY STAR<sup>®</sup> 是美国环境保护署 (EPA) 的注册商标。

ENERGY STAR<sup>®</sup> 的合作伙伴, ViewSonic Corporation 测定此产品符合 ENERGY STAR<sup>®</sup> 关于能效的规定。

免责声明: ViewSonic Corporation 将不对此文档中出现的技术、编辑错误或疏忽负责; 也不对因提供本材料、或因产品的性能以及使用此产品造成的偶发或引发的损失负责。

鉴于产品的不断改进, ViewSonic Corporation 保留修改产品规格权利, 恕不另行通知。 此文件中的内容可能在不通知客户的情形下进行更改。

未经 ViewSonic Corportion 事先书面许可,不得为任何目的、以任何方式复制、翻版或者传播此文件的任何部分。

## 产品注册

为满足您未来的需要并使您在第一时间内收到附加产品信息,请在以下因特网地址注册 您产品:www.viewsonic.com。您也可以使用 ViewSonic 向导光盘来打印注册表,填写 后可将其邮寄或传真至 ViewSonic。

| \ <b>+</b> | 1- | <b>`</b> ¬ |   |
|------------|----|------------|---|
| 盲          | 涊  | して.        | 求 |

| 产品名:  | VG2436wm-LED                           |
|-------|----------------------------------------|
|       | ViewSonic Widescreen LCD Display       |
| 型号:   | VS13533                                |
| 文档号:  | VG2436wm-LED-1_UG_SCH Rev. 1A 06-21-10 |
| 序列号:  |                                        |
| 购买日期: |                                        |

#### 产品寿命结束后的处理方法

ViewSonic 非常关心对环境的保护。请在产品使用寿命结束时对其进行正确处理。您当地的产品处理公司会提供有关正确处理的信息。关于资源回收的事宜,请参考以下网址:

- 1. 美国:www.viewsonic.com/company/green/recycle-program/
- 2. 欧洲:www.viewsoniceurope.com/uk/support/recycling-information/
- 3. 台湾: recycle.epa.gov.tw

# 开始

恭喜您购买 ViewSonic<sup>®</sup>LCD 显示器。*重要*!请保留好原包装箱和所有包装材料以便将 来运输需要。

**注意:**本用户指南中, "Windows" 一词指的是以下 Microsoft 操作系统: Windows 95、 Windows NT、Windows 98、 Windows 2000、 Windows Me ( 千禧版 )、 Windows XP、 Windows Vista 和 Windows 7。

## 包装内容

您的 LCD 显示器包装包括:

- LCD 显示器
- 电源线
- 音频电缆
- D-Sub 信号线 (仅在部分国家 / 地区提供)
- DVI 信号线
- ViewSonic 向导光盘 (仅在部分国家 / 地区提供)
- 快速起动指南

注意:光盘上有"用户指南"PDF文件和显示器的驱动程序。在使用机器前,请仔细阅读用户指南并安装显示器的驱动程序。INF文件确保与Windows操作系统兼容,而ICM文件(图像颜色匹配)确保精确的屏幕色彩。ViewSonic 建译您安装这两个文件。

## 注意事项

- 使用显示器时,请保持离屏幕约 40 50 公分的距离。
- **不要触摸屏幕。**否则皮肤上带来的油脂 很难清除。
- 切勿拆下后盖。LCD 显示器内有高压零件。如果您触碰这些零件,可能会受到 严重伤害。
- 避免将LCD显示器直接暴露在阳光或其 它热源中。调整 LCD 显示器方向,使其 偏离光照以减少眩光。
- 在移动时务必小心搬动 LCD 显示器。

- 请将 LCD 显示器放置在通风良好的地 方。请勿将任何物品放在 LCD 显示器 上,否则会阻碍散热。
- 确保放置 LCD 显示器的场所清洁且干燥。
- 请勿将任何重物放置到LCD显示器、视频信号线或电源线上。
- •如果出现冒烟、异常噪音或异味,请立 即关闭 LCD 显示器电话通知经销商或 ViewSonic。连续使用 LCD 显示器是不 安全的。
- 切勿摩擦LCD 面板或者在面板上按压, 否则可能对屏幕造成无法修复的损坏。

### 快速安装

- 1. 连接电源线(和交流/直流变压器)
- 2. 连接视频信号线
  - 确保 LCD 显示器和计算机的电源已 经关闭。
  - 必要时,卸下后盖板。
  - 将视频信号线将 LCD 显示器连接到 计算机。

Macintosh 用户:比G3(含)更早的 机型需要使用 Macintosh 适配器。将适 配器连接到计算机,然后将视频信号线 插入适配器。需要定购 Macintosh 适配 器,请与 ViewSonic<sup>®</sup> 客户支持联系。

#### 3. 开启 LCD 显示器和计算机

先开启 LCD 显示器,然后再开启计算机。这个顺序(先开启 LCD 显示器, 然后再开启计算机)很重要。

注意:Windows 用户可能会看到要求他 们安装 INF 文件的信息。此文件在光 盘上。

4. 将 ViewSonic 向导光盘放入计算机的 光盘驱动器中。

按屏幕上的指示操作。如果您的计算机 没有光盘驱动器,请参阅客户支持页 面。 • 等待光盘自动激活。

注意:如果光盘没有自动激活,在 Windows资源管理器中双击光盘图标, 然后双击 viewsonic.exe。

• 按屏幕上的指示操作。

## 5. Windows 用户:设置分辨率和垂直扫 描频率

示例: 1920 x 1080 @ 60 Hz.

有关更改分辨率和垂直扫描频率的说 明,请参见图形显示卡的用户指南。

## 安装完毕。请享受来自 ViewSonic 的 LCD 显示器。

为了更好地配合将来客户服务的需要: 请打印此用户指南并在第4页上的"请您记录"中写下序列号(查看LCD显示器后部)。

可在您所在地区的 ViewSonic Web 站 点在线注册您的产品。请参见本指南中 的 " 客户支持 " 表。

也可以 ViewSonic 向导光盘打印注册表格,然后将它邮寄或传真到 ViewSonic。

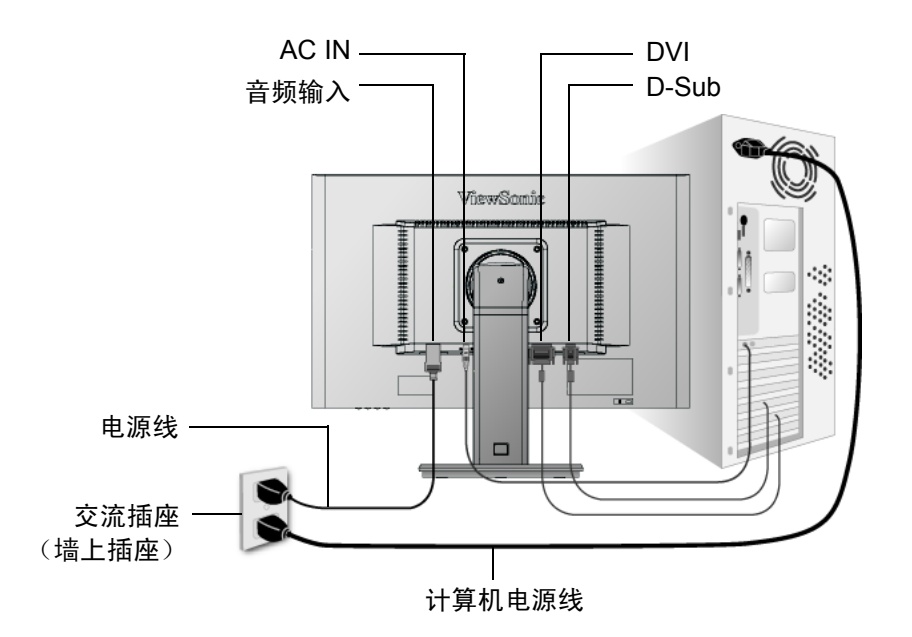

## **壁挂安装 (可选)**只应使用取得 UL 认证的壁挂装配架

如需壁挂支架或高度调整底座,请联系 ViewSonic<sup>®</sup> 或您的本地经销商。请参考底座安装套件或附带的指示信息。要将您的 LCD 显示器以桌式安装改为壁挂安装,请执行下列操作:

- 步骤1.确保关闭了电源按钮再断开电源。
- 步骤 2. 将 LCD 显示器正面朝下放在毛巾或毯子上。
- 步骤 3. 拆下底座上的四个固定螺钉。
- 步骤 4. 使用长度正确的螺丝,连接符合 VESA 标准的壁挂安装套件中的安装支架 (100 毫米 x 100 毫米长度)。
- 步骤 5. 请遵循壁挂安装套件中的提示信息,将 LCD 显示器与墙体相连。

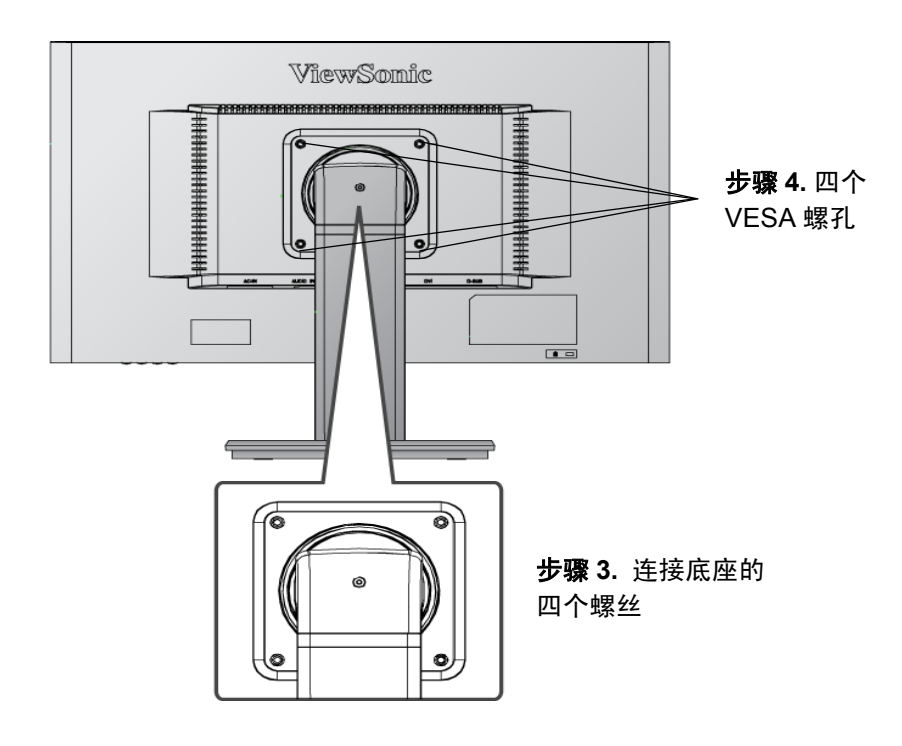

## 横向/纵向模式

LCD 显示器可以在横向或纵向模式下工作。

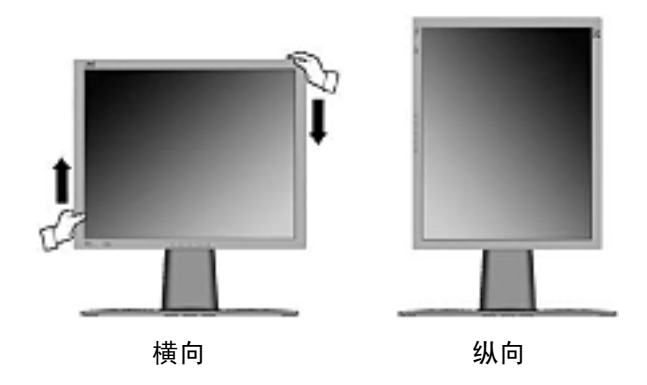

要以横向模式 (缺省) 切换至纵向模式, 请执行以下操作:

1. 以横 LCD 显示器的正面,轻轻抬起 LCD 显示器以提供足够的空间。

2. 向外拉出 LCD 显示器的底部使其脱离底座。

3. 如上图所示, 顺时针手动旋转 90 度。

## 要升高和降低显示器

您可以很轻易地手动升高与降低显示器面板 (头部)。面对显示器正面,抓住面板的两侧向上拉或向下压。面板可以很轻易地移动。

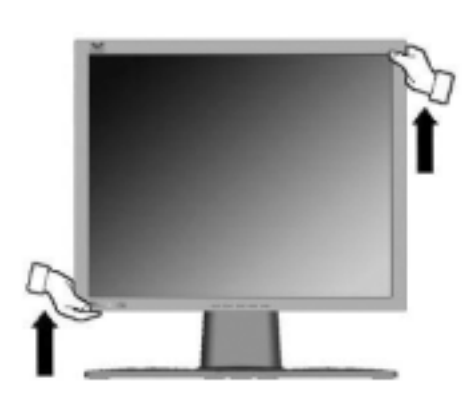

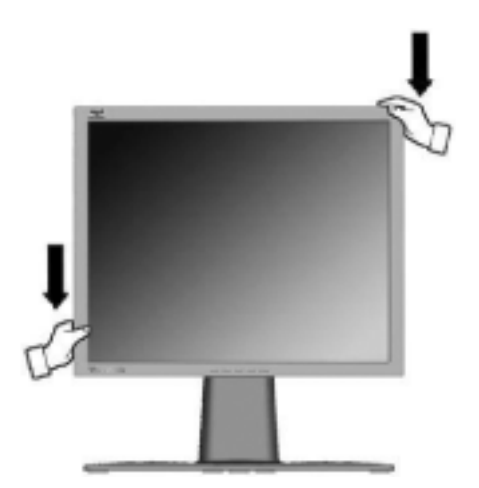

# 使用 LCD 显示器

## 设置分辨率

要将屏幕图像质量调到最好并同时将眼睛疲劳度降到最低,设置分辨率至关重要。 要得到最佳的图像质量,将您的LCD显示器设置为:

VESA 1920 x 1080 @60Hz.

要设置 LCD 显示器:

1. 设置分辨率:用鼠标右键单击 Windows 桌面>属性>设置>设置分辨率。

2. 设置垂直扫描频率:有关说明,参见图形显示卡的用户指南。

警告! 切勿将计算机中图形显示卡设置为超过 75Hz 的最高垂直扫描频率,否则,<u>可能</u>导致 LCD 显示器永久损坏。

## 菜单和电源按键锁定设置

- 菜单锁定:按住〔1〕和向上箭头 ▲ 10 秒钟。这样按住任意键,将显示 OSD Locked ( 菜单已锁定) 3 秒钟。
- **菜单锁定解除:**再次按住[1]和向上箭头▲10秒钟。
- 电源按键锁定:按住 [1] 和向下箭头 ▼ 10 秒钟。如果按下电源按钮,将显示 Power Button Locked (电源按键已锁定)3 秒钟。在电源出现故障时,无论使用或不使用此 设置,在电源恢复时 LCD 显示器的电源将自动接通。
- •解除电源按键锁定:再次按住[1]和向下箭头 ▼ 10 秒钟。

## 调整屏幕图像

使用前控制面板上的按钮来控制屏幕上显示的菜单选项。在下页的开始对菜单选项进行说明并在第11页的"主菜单选项"有定义。

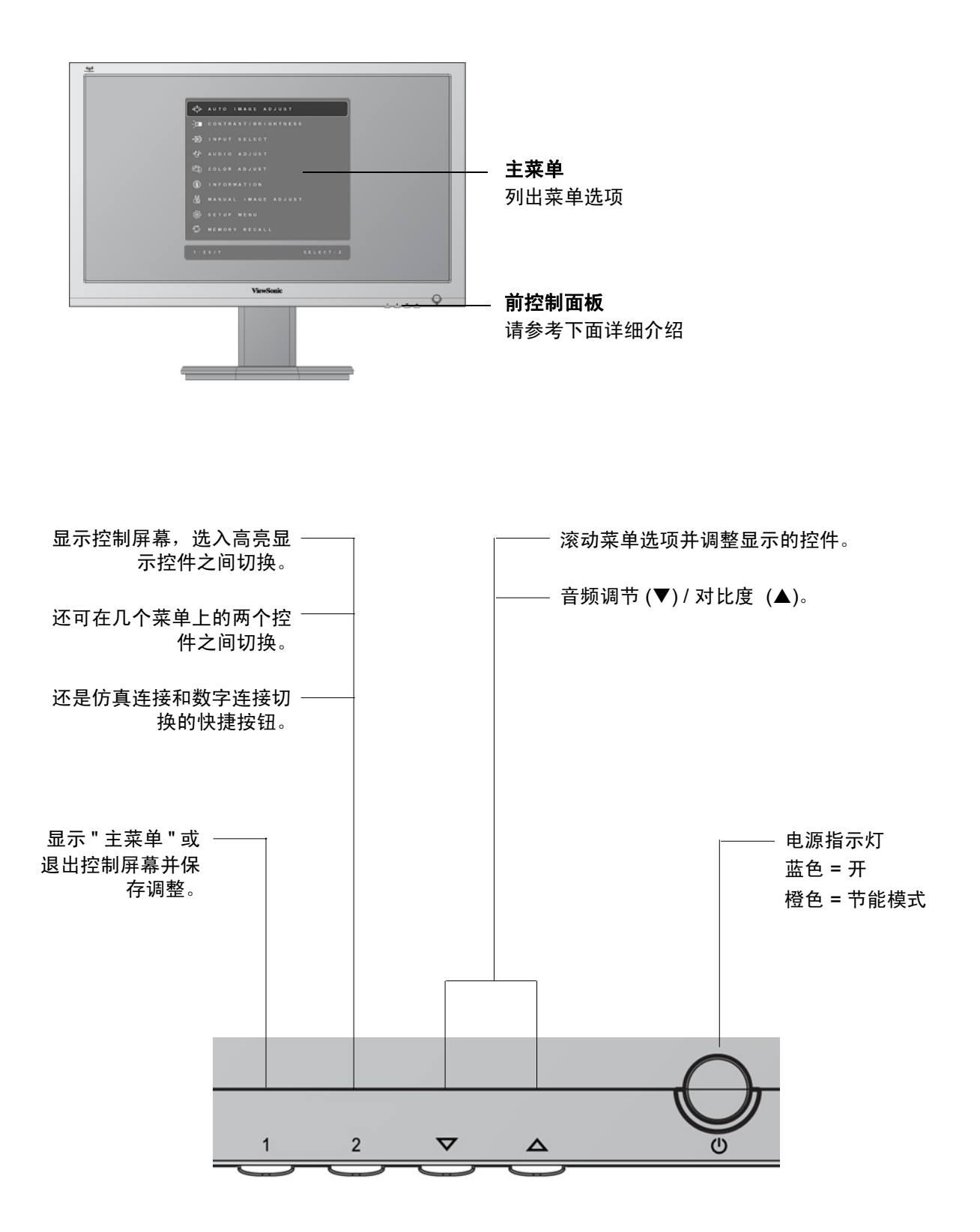

执行以下操作调整屏幕图像:

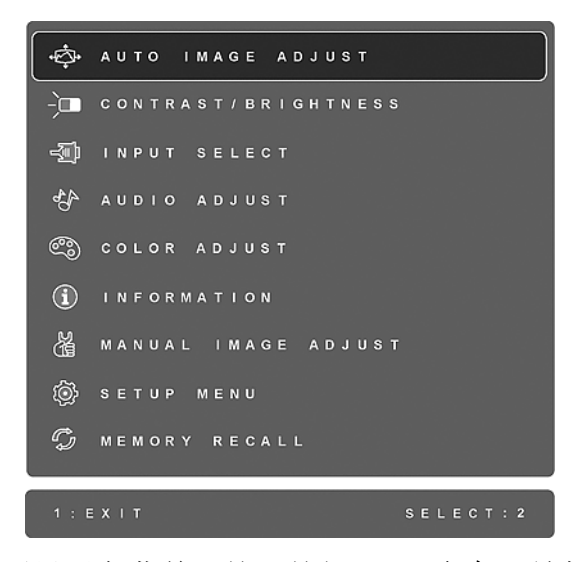

要显示主菜单,按下按钮 [1]。注意:所有菜单选项和调节屏幕在大约 15 秒之后自动 消失。这可透过设置菜单中的"菜单显示时间"设置来调节。

- 1. 要选择希望调节的项目,请按 ▲ 或 ▼ 在主菜单中上下滚动。
- 1. 选择项目后, 按按钮 [2]。将出现一个如下所示的控制屏幕。

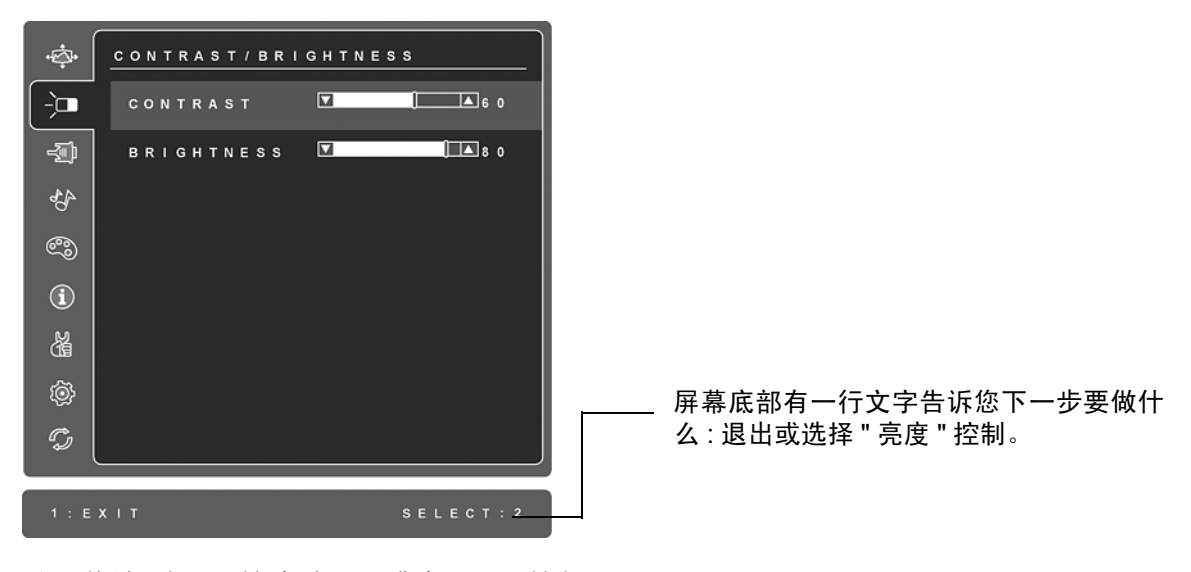

- 2. 要调节该项目,按向上▲或向下▼按钮。
- 3. 要保存调节并退出菜单, 按按钮 [1] 两次。

#### 以下提示可帮助您优化显示器:

- 调节计算机的图形显示卡,使其向液晶显示器输出 1920 x 1080 @ 60 Hz 的视频信 号。(查看图形显示卡用户指南中有关"更改垂直扫描频率"的说明。)
- •如果有必要,使用 H. POSITION 和 V. POSITION 进行小幅调节,直到屏幕图像<u>完全</u> 可见为止。(屏幕四周的黑边应刚好触及液晶显示器明亮的"活动区"。)

## 主菜单选项

使用向上▲和向下▼按钮调节下面显示的菜单项。

#### 控件 说明

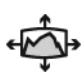

Auto Image Adjust (图像自动调整) 自动调节大小,对准和微调视频信号以消除波纹和扭曲。按 [2] 按钮获得更清晰的图像。 注意:"图像自动调整 "适合大多数普通的图形显示卡。如果此功能对您的液晶显示器无效。则将垂直扫描频率降低为 60Hz 并将分辨率设置为其默认值。

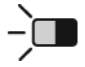

**Contrast (对比度)**调节图像背景 (黑色位准)和前景 (白色位准) 之间的差别。

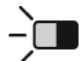

Brightness (亮度)调节屏幕图像的背景黑色位准。

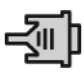

**Input Select** (输入信号选择)在有多台计算机连接到 LCD 显示器时切换输入。

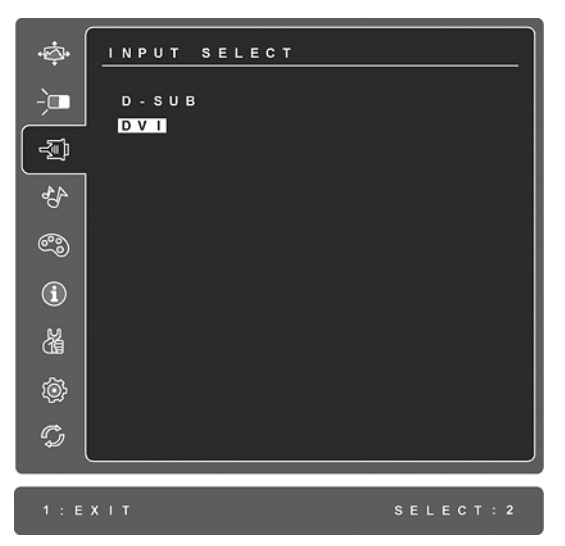

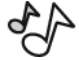

Audio Adjust (音频调整) Volume (音量)增加音量、降低音以及使音频静音。 Mute (静音)临时停止音频输出。 0

说明

Color Adjust (色彩调整)提供几种色彩调节模式:预设颜色温度和 User Color (用户自定义色彩),User Color (用户自定义色彩)允许 您分别调节红色 (R)、绿色 (G)和蓝色 (B)。本产品的出厂设置为 6500K (6500 绝对温标)。

| ¢¢•       | COLOR ADJUST  |
|-----------|---------------|
|           |               |
| -)==      | s R G B       |
| í         | 9300K         |
| -D        | 7500K         |
| -         | 6500K         |
| 436       | 5000K         |
|           | USER COLOR    |
| S)        |               |
| $\square$ |               |
| Í         |               |
| х         |               |
| CIB       |               |
| ŝ         |               |
| 3         |               |
| Ĉ,        |               |
| æ         |               |
|           |               |
| 1 · F     | XIT SELECT: 2 |
|           |               |

sRGB-是一种颜色管理的工业标准,它支持很多最新的应用程序。启用 此设置,LCD可以更精确地显示原始色彩。启用 sRGB 设置后将关闭 Contrast(对比度)和 Brightmess(亮度)调整。

**9300K-**向屏幕图像添加蓝色以获得较冷的白色(用于大多数照萤光灯的办公室)。

**7500K-**向屏幕图像添加蓝色以获得较冷的白色(用于大多数照萤光灯的办公室)。

6500K-向屏幕图像添加红色以获得较暖的白色和更深的红色。

5000K-向屏幕图像添加红色以获得较暖的白色和更深的红色。

**User Color (用户自定义色彩)** 一单独调节红色 (**R**)、绿色 (**G**)和 蓝色 (**B**)。

1. 要选择颜色 (R、G或B),请按按钮 [2]。

2. 要调节所选颜色,请按▲或▼。

**重要事项:** 在将本产品设置为 RECALL (恢复设定)时,如果从主菜单选择 "复位 ", 色彩将还原为 6500K 的出厂默认值。

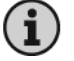

Information (信息)显示计算机图形显示卡的分辨率 (视频信号输入)、LCD 型号、序列号和 ViewSonic<sup>®</sup> 网站 URL。有关更改分辨率和 垂直扫描频率的说明,参见图形显示卡的用户指南。 注意:VESA 1920 x 1080 @ Hz (建议)表示分辨率为 1920 x 1080 且垂 直扫描频率为 60 赫兹。

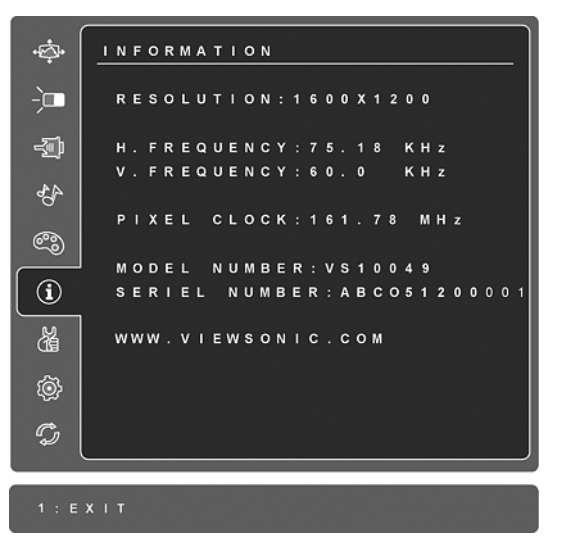

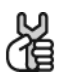

Manual Image Adjust (图像手动调整)显示 "手动调节图像 "菜单。

| ÷¢                                                                                                    | <u> </u> | N | U | A | L |   | ı | м | A | G | E |   | A | D | J | υ | s | т |   |   |     | _)        |
|----------------------------------------------------------------------------------------------------|----------|---|---|---|---|---|---|---|---|---|---|---|---|---|---|---|---|---|---|---|-----|-----------|
| -`□                                                                                                    | н        |   | v |   | P | 0 | s |   | т |   | o | N |   |   |   |   |   |   |   |   |     |           |
| í                                                                                                    | н        | 0 | R |   | z | o | N | т | A | L |   | s |   | z | Е |   |   |   |   |   |     |           |
| -D                                                                                                    | F        |   | N | Е |   | т | U | N | Е |   |   |   |   |   |   |   |   |   |   |   |     |           |
|                                                                                                    | s        | н | А | R | Ρ | N | Е | s | s |   |   |   |   |   |   |   |   |   |   |   |     |           |
| 44                                                                                                    | D        | Y | N | A | м |   | С |   | с | 0 | N | т | R | A | s | т |   |   |   |   |     | $\square$ |
|                                                                                                    | A        | s | Ρ | Е | С | т |   | R | A | т |   | 0 |   |   |   |   |   |   |   |   |     |           |
| 3                                                                                                    | E        | С | 0 |   | Μ | 0 | D | Е |   |   |   |   |   |   |   |   |   |   |   |   |     |           |
|                                                                                                    |          |   |   |   |   |   |   |   |   |   |   |   |   |   |   |   |   |   |   |   |     |           |
| í                                                                                                    |          |   |   |   |   |   |   |   |   |   |   |   |   |   |   |   |   |   |   |   |     |           |
| - Marine Contraction of the second second se |          |   |   |   |   |   |   |   |   |   |   |   |   |   |   |   |   |   |   |   |     |           |
| Ŵ                                                                                                    |          |   |   |   |   |   |   |   |   |   |   |   |   |   |   |   |   |   |   |   |     |           |
| C)                                                                                                    |          |   |   |   |   |   |   |   |   |   |   |   |   |   |   |   |   |   |   |   |     |           |
|                                                                                                    |          |   |   |   |   |   |   |   |   |   |   |   |   |   |   |   |   |   |   |   |     |           |
|                                                                                                    |          |   |   |   |   |   |   |   |   |   |   |   |   |   |   |   |   |   |   |   |     |           |
| 1 : E                                                                                                    | хіт      |   |   |   |   |   |   |   |   |   |   |   |   |   |   |   |   | s | E | E | T : | 2         |

H./V. Position (水平/垂直位置)将屏幕图像左右移动或上下移动。

H. Size (水平宽度)调节屏幕图像的宽度。

**Fine Tune (微调)**通过调整明亮的文本/或图形字符来加强聚焦。 **注意:**首先试 "图像自动调整 "。

Sharpness (清晰度)调节屏幕图像的清晰度和聚焦程度。

Dynamic Contrast (动态对比度)允许用户开启或关闭动态对比度。

说明

Aspect ratio (宽高比)选择图像尺寸: 4:3 和全屏幕。

ECO Mode (ECO 模式)通过降低亮度减少功耗。 Standard (标准):默认的亮度设置。 Optimize (低节能):亮度降低 25%。 Conserve (高节能):亮度降低 50%。

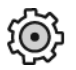

Setup Menu (设定菜单)显示以下所示的菜单。

| ÷¢       | SETUP MENU          |
|----------|---------------------|
| -`       | LANGUAGE SELECT     |
|          | RESOLUTION NOTICE 🛛 |
| - D      | OSD POSITION        |
|          | OSD TIME OUT        |
| 43-      | OSD BACKGROUND 🗹    |
| ~        | AUTO POWER OFF 🗹    |
| <b>6</b> | OSD PIVOT           |
| í        |                     |
| Ä        |                     |
| ( ¢      |                     |
| G        |                     |
| 1 : E    | XIT SELECT: 2       |

Language Select (语言选择) 允许您选择菜单和控制屏幕中使用的语言。

**Resolution Notice** (分辨率提示)会提供建议使用的最佳分辨率。

OSD Position (菜单位置) 允许您移动菜单选项和控制屏幕。

**OSD Timeout (菜单显示时间)**设置菜单选项的显示时间长度。例如, 设置为 "15 秒",如果 15 秒内没有按任何按键,显示屏幕将消失。

**OSD Background (菜单背景色)**允许您开启或关闭菜单选项的显示背景。

Auto Power Off(自动关机)开启时,连续3分钟无讯号输入后,显示器 将自动关闭电源。

**OSD Pivot(菜单旋转)**在显示器从风景模式转变为人像模式时,这项功能可用于旋转屏幕显示(OSD)菜单。

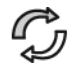

Memory Recall (恢复设定) 在本手册中列出分辨率下进行恢复设定, 会将您设置的一些参数恢复为出厂设置。 例外:本项重新设定不会影响到您对"语言选择"或"电源锁定"设定的 更改。

# 其它信息

技术规格

| LCD                                    | 类型                               | TFT (薄膜晶体管)、活动矩阵 1920 x 1080 LCD,<br>0.2715 毫米像素点距                                                                |
|----------------------------------------|----------------------------------|----------------------------------------------------------------------------------------------------|
|                                        | 屏幕大小                             | 公制:60 厘米<br>英制:24 英寸 (23.6 英寸可视对角区域)                                                                              |
|                                        | 像点排列                             | RGB 垂直条纹                                                                                                    |
|                                        | 表面处理工艺                           | 抗炫目                                                                                                    |
| 输入信号                                   | 视频<br>同步信号                       | RGB 模拟信号(0.7/1.0 Vp-p, 75 欧姆)/TMDS 数字(100 欧姆)<br>分离信号<br>频率 <sub>水亚</sub> : 24-82 kHz,频率 <sub>垂直</sub> : 50-75 Hz |
| —————————————————————————————————————— | PC.                              |                                                                                                    |
| <b>ホ</b> 谷は                            | Macintosh <sup>1</sup>           | 取入 1920 x 1080, 逐行 泊油 (NF)<br>Power Macintosh: 最大 1920 x 1080                                                     |
| 分辨率                                    | 建议使用的分辨率                         | 1920 x 1080 @ 60 Hz                                                                                               |
|                                        | 受支持的分辨率                          | 1680 x 1050 @ 60 Hz                                                                                               |
|                                        |                                  | 1440 x 900 @ 60 75 Hz                                                                                             |
|                                        |                                  | 1280 x 1024 @ 60, 75 Hz                                                                                           |
|                                        |                                  | 1024 x 768 @ 60, 70, 72, 75 Hz                                                                                    |
|                                        |                                  | 800 x 600 @ 56, 60, 72, 75 Hz                                                                                     |
|                                        |                                  | 640 x 480 @ 60, 75 Hz                                                                                             |
|                                        |                                  |                                                                                                    |
| 电源                                     | 电压                               | 100-240 VAC, 50/60 Hz (自动切换)                                                                                      |
| 显示区域                                   | 全扫描                              | 521.28 毫米 (水平) × 293.22 毫米 (垂直)                                                                                   |
|                                        |                                  | 20.52 英寸 (水平)× 11.54 英寸 (垂直)                                                                                      |
| 工作环境                                   | 温度                               | +32° F 到 +104° F (0 ℃到 +40 ℃)                                                                                     |
|                                        | 湿度<br>海瑞喜曲                       | 20% 到 90% (九冷凝)<br>可計 10 000 英尼(2 000 米)                                                                          |
|                                        | ·                                | 时达10,000 英代(3,000 木)                                                                                              |
| 储存条件                                   | 温度                               | -4°F 釗 +140°F (-20℃ 釗 +60℃)                                                                                       |
|                                        | <u>业</u> 反<br>海拔高度               | 5%到90%(几々观)<br>可达 40.000 英尺 (12.000 米)                                                                            |
| <br>皮士                                 | 物理                               | 566.22 高米 (安) > 433.38 高米 (空) > 230.2 高米 (匣)                                                                      |
|                                        | 127-1-12                         | 22.29 英寸(宽)× 17.06 英寸(高)× 9.42 英寸(厚)                                                                              |
| 重量                                     | 物理                               | 11.9 磅 (5.4 公斤)                                                                                                   |
| 规范                                     |                                  | CCC, UL/cUL, FCC-B, ICES-B, ENERGY STAR®                                                                          |
| 省电模式                                   | <del></del>                      | 30W(典型) (蓝色指示灯)                                                                                                   |
|                                        | 待机                               | <0.1W                                                                                                    |
| 最佳分辨率为 V                               | ESA <sup>®</sup> 1920 x 1080 @ 6 | 0 Hz                                                                                                    |

警告 : 切勿将计算机中的图形显示卡设置为超过这些垂直扫描频率,否则,可能导致 LCD 显示器永久损坏。

<sup>1</sup>早于 G3 的 Macintosh 计算机需要 ViewSonic<sup>®</sup> Macintosh 适配器。要订购适配器,请联系 ViewSonic。

## 故障诊断

#### 不通电

- 确认电源按钮 (或开关) 已开启
- 确认交流电线牢靠地连接到显示器背部及电源插座
- 将另一电器 (例如收音机) 插入电源插座以确认插座提供正常电压。

#### 电源开启但屏幕无图像

- 确认随 LCD 显示器提供的视频信号线牢固地插入计算机背面的视频输出端口。如果 视频信号线的另一端没有牢固地连接到 LCD 显示器,请将其连好。
- •调节亮度和对比度。
- 如果您使用的是早于 G3 的 Macintosh,则需要使用 Macintosh 适配器。

#### 颜色错误或反常

- 如果某种颜色(红、绿或蓝)消失,请检查视频信号线以确保其连接牢固。缆线接 头的针松动或折断可以引起连接异常。
- •将此LCD显示器连接到另一台计算机。
- •如果您的图形显示卡是旧式的,请与 ViewSonic<sup>®</sup> 联系以获得一非 DDC 适配器。

#### 控制按钮不工作

•一次只能按一个按钮。

## 客户支持

关于技术支持或产品服务,请参照下表或洽询经销商。 **注意:**您需要提供产品序列号。

| 国家 / 地区 | 网站                   | 电子邮件          |                             |  |  |  |
|---------|----------------------|---------------|-----------------------------|--|--|--|
| 中国      | www.viewsonic.com.cn | 800 820 3870  | service.cn@cn.viewsonic.com |  |  |  |
| 香港      | www.hk.viewsonic.com | 852 3102 2900 | service@hk.viewsonic.com    |  |  |  |
| 澳门      | www.hk.viewsonic.com | 853 2870 0303 | service@hk.viewsonic.com    |  |  |  |

## 如何清洁 LCD 显示器

- •确保 LCD 显示器已关闭。
- 切勿将任何液体直接喷洒在屏幕或外壳上。

#### 清洁屏幕:

- 1. 用干净、柔软、不起毛的布擦拭屏幕,以便除去灰尘和其它微粒。
- 2. 如果还不干净,请将少量<u>不含氨、不含酒精</u>的玻璃清洁剂倒在干净、柔软、不起毛的布上,然后擦拭屏幕。

#### 清洁外壳:

- 1. 用柔软的干布擦拭外壳。
- 2. 如果还不干净,请将少量<u>不含氨、不含酒精</u>的柔软非磨损性清洁剂倒在干净、柔 软、不起毛的布上,然后擦拭表面。

#### 免责声明

- ViewSonic<sup>®</sup> 建议不要使用含氨或含酒精的清洁剂来擦拭LCD 显示器屏幕或外壳。已 发现一些化学清洁剂对 LCD 显示器的屏幕和 / 或外壳会造成损坏。
- ViewSonic 对因使用含氨或含酒精的清洁剂而导致的损坏不承担任何责任。

### 有限保修 VIEWSONIC<sup>®</sup> LCD 显示器

#### 保修范围:

ViewSonic 保修此产品在保修期内无材料和工艺方面的缺陷。如果产品在保修期内被确认为有材料或工艺方面的缺陷, ViewSonic 将修复此产品或以同型产品替换。替换产品或部件可能包含重新制造或整修的部件或组件。

#### 保修有效期:

ViewSonic LCD 显示器的所有部件(包括光源)的保修期为自第一客户购买之日起三年,所有服务的保修期为自第一客户购买之日起三年。

#### 受保对象:

此保修仅对第一购买者有效。

#### 不在保修范围内的事项:

- 1. 任何序列号被损毁、涂改或擦除的产品。
- 2. 由于以下原因造成的产品损坏、损伤或故障:
  - **a.** 意外事故、误操作、疏忽、失火、水灾、闪电或其它自然灾害、未经授权的产品 修改或未遵循随产品提供的说明而造成的损坏。
  - b. 由于运输造成的损坏。
  - c. 移动或安装产品造成的损坏。
  - d. 产品外部原因所导致的损坏,例如电源波动或断电。
  - e. 使用不符合 ViewSonic 技术规格的代用品或部件所致。
  - **f.**正常磨损。
  - g. 与产品缺陷无关的其它原因所致。
- **3.** 任何一款展示的产品都有一项条件通常称为"图像烧伤",当静态图像在显示器上 超长时间显示时,便会出现这种现象。
- 4. 移除、安装、单程运输、保险、以及设置服务费用。

#### 如何获得服务:

- 1. 有关如何在保修期内获得服务的信息,请与 ViewSonic. 客户支持联系(请参阅客户 支持书页)。到时您需要提供产品的序列号。
- 2. 想要获取保修服务,您需要提供 (a) 标有日期的原始购买单据、(b) 您的姓名、(c) 您 的地址、(d) 对故障的描述、(e) 产品序列号。
- 3. 以预付运费的方式将产品装在原包装箱内送到或运至经 ViewSonic 授权的服务中心 或 ViewSonic。
- 4. 有关其它信息或离您最近的 ViewSonic。

#### 隐含保修的限制:

除了此文中的保修,不提供任何其它明文规定或隐含的保修,包括适销性和特殊目的 的适用性隐含保修。

#### 损失免责条款:

ViewSonic 的责任仅限于承担修复或替换产品的费用。 ViewSonic 将不负责承担:

- 1. 由此产品缺陷引起的任何财产损失、由于本产品的不便引起的损失、使用本产品引起的损失、时间损失、利润损失、商业机会损失、商誉损失、业务关系损失、其它商业损失,即便已被提醒会造成这样的损失时 ViewSonic 也不负责。
- 2. 任何其它损失、意外的天气、继发性的或其它损失。
- 3. 任何他方对客户提出的索赔。
- 4. 被未经 ViewSonic 授权的任何个人修复或试图修复过。
- 4.3: ViewSonic LCD Warranty Page 1 of 2

LCD LW02 Rev. 1e 06-11-07

#### 州法律的效力 (美国):

此保修为您提供特定的法律权利,但您可能因为所在州的不同而享有不同的权利。一些州不允许隐含保修限制和/或不允许意外或继发性损失免责,所以以上限制和免责条款可能不适用于您。

#### 美国和加拿大以外地区销售的产品:

有关在美国和加拿大以外地区销售的 ViewSonic 产品的保修和服务信息,请与 ViewSonic 或您本地的 ViewSonic 代理商联系。

中国大陆 (香港、澳门、台湾地区除外)产品保修期限按照产品保修卡相关保修条款 执行。

对于欧洲和俄罗斯的用户,可以在 www.viewsoniceurope.com 的 Support/Warranty Information (支持/保修信息)部分了解详细的保修信息。

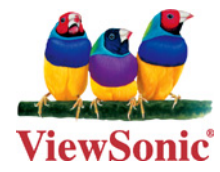